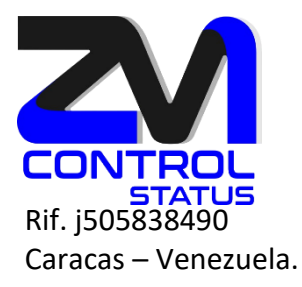

# Instalación Segundo Servidor Maestro LDAP de Zimbra 10.1 (Ubuntu 22.04)

El servidor LDAP maestro debe estar en ejecución cuando se instalan los servidores LDAP secundarios.

Passwords necesarios.

- Zimbra 10 admin LDAP password
- LDAP replication password
- NGINX LDAP password
- Amavis LDAP password
- Postfix LDAP password

Para encontrar los passwords ejecute en el servidor maestro con usuario zimbra:

zmlocalconfig -s | grep passw | grep ldap

zimbra@ldapm01:~/libexec\$ zmlocalconfig -s | grep passw | grep ldap ldap\_amavis\_password = 123456 ldap\_bes\_searcher\_password = 123456 ldap\_nginx\_password = 123456 ldap\_rostfix\_password = 123456 ldap\_replication\_password = 123456 ldap\_root\_password = 123456 zimbra\_ldap\_password = 123456

1.- Actualización del Sistema Operativo.

root@ldapm01: sudo apt update root@ldapm01: sudo apt upgrade -y

 zimbra:

 SALES

 SALES

 Mnfo@zimbra.com.ve

 +58-0426-6466670

 \*58-0412-3093546

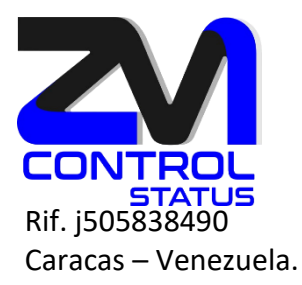

### 2.- Asignamos IP estática, grateway y DNS.

#### root@ldapm01:/# nano /etc/netplan/00-installer-config.yaml

# This is the network config written by 'subiquity'

network: ethernets: eth0: dhcp4: no addresses: [192.168.1.12/24] gateway4: 192.168.1.1 nameservers: addresses: [192.168.1.6] version: 2

Aplicamos los cambios, si está conectado vía ssh perderá conexión, intente conectarse con la nueva IP asignada

root@ldapm01:/# netplan generate root@ldapm01:/# netplan apply

3.- Validamos todos los registros del host del Idap master principal y del nuevo Idapm02

root@ldapm02:/# dig A ldapm01.zimbra.com.ve ;; ANSWER SECTION: ldapm01.zimbra.com.ve. 0 IN A 192.168.1.12

root@ldapm02:/# dig A ldapm02.zimbra.com.ve ;; ANSWER SECTION: ldapm02.zimbra.com.ve. 0 IN A 192.168.1.17

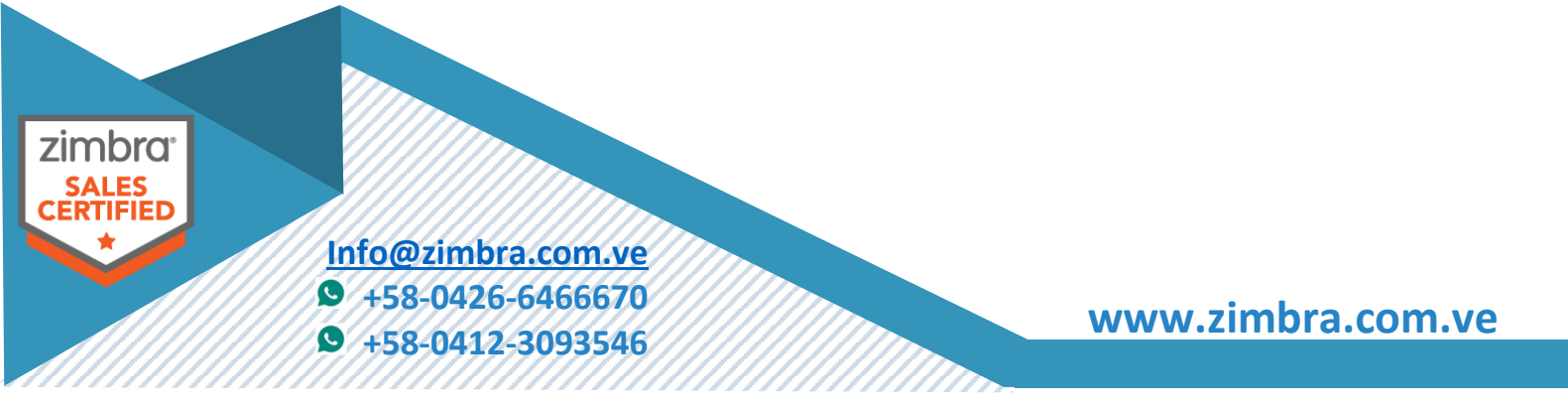

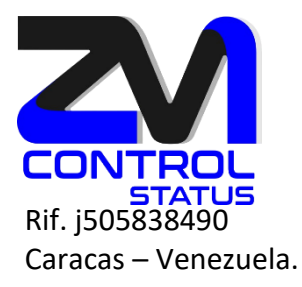

### 4.- Modificar la tabla host para el nuevo ldap maestro (ldapm02.zimbra.com.ve)

Editamos la tabla hosts, agregamos el nombre e IP y desactivamos IPv6

root@ldapm02:/# nano /etc/hosts 127.0.0.1 localhost 192.168.1.17 ldapm02.zimbra.com.ve ldapm02

# The following lines are desirable for IPv6 capable hosts #::1 ip6-localhost ip6-loopback localhost #fe00::0 ip6-localnet #ff00::0 ip6-mcastprefix #ff02::1 ip6-allnodes #ff02::2 ip6-allrouters

#### 5.- Cambiamos el nombre del hostname

#### root@ldapm02:/# nano /etc/hostname

ldapm02.zimbra.com.ve

root@ldapm02:/# reboot

#### 6.- Validación de a Fecha del servidor o instalación del servicio NTP.

Verificar si está instalado ntp apt show ntp

Instalar ntp apt install ntp

Detener el ntp /etc/init.d/ntp stop

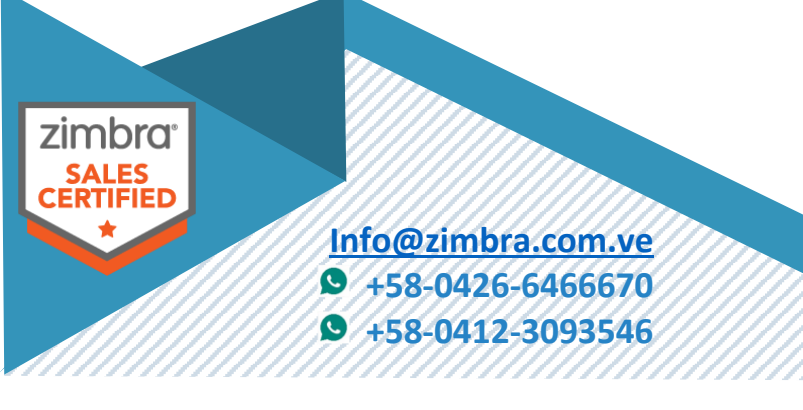

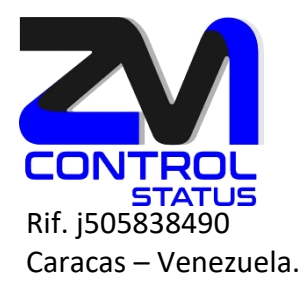

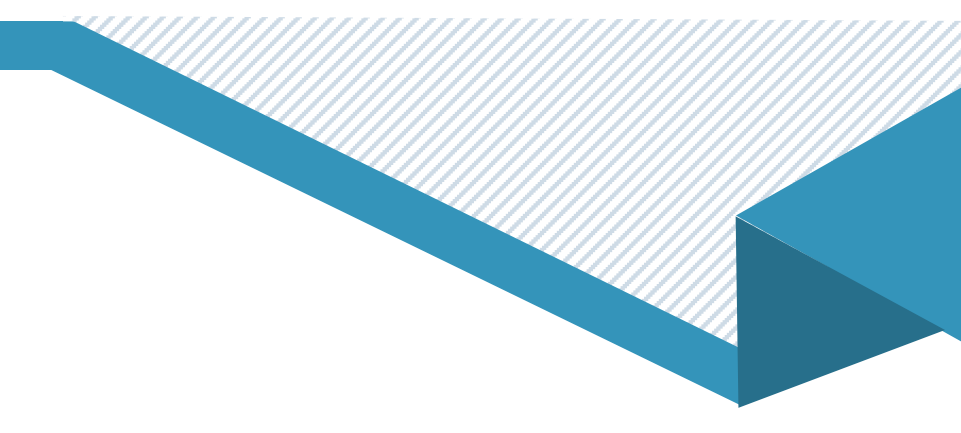

Editamos el documento de configuración nano /etc/ntp.conf

Sincronizar con el servidor ntp ntpdate xxxx.yyyy.zzzz.tttt

Iniciar de nuevo el servicio ntp /etc/init.d/ntp start

### Activar el sistema de replicación en el ldap maestro principal ldapm01.zimbra.com.ve

Antes de poder habilitar la función de replicación de múltiples maestros, debe conocer el nombre de host del primer maestro secundario que se agrega al grupo. El nombre de host se ingresa cuando habilita la función. Una vez que habilita la función de replicación de múltiples maestros, no necesita ejecutar el comando nuevamente.

Cuando se ejecuta zmlocalconfig por primera vez, los servidores LDAP maestros se configuran de la siguiente manera:

El ID del primer servidor LDAP maestro se establece en 1.

El servidor LDAP maestro se coloca en un grupo con un servidor LDAP secundario que escucha LDAP en el puerto 389.

El ID de replicación se establece en 100 de manera predeterminada en el servidor secundario.

Las escrituras iniciadas desde el servidor van al servidor LDAP maestro-1 de manera predeterminada. Si el servidor LDAP maestro-1 está inactivo, las escrituras se mueven al servidor LDAP maestro-2.

Para habilitar la función, ejecute en el servidor maestro principal con el usuario zimbra:

zimbra@ldapm01:~\$ cd /opt/zimbra/libexec/ zimbra@ldapm01:~/libexec\$ ./zmldapenable-mmr -s 1 -m ldap://ldapm02.zimbra.com.ve:389/

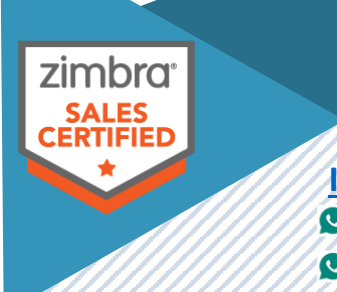

Info@zimbra.com.ve +58-0426-6466670 +58-0412-3093546

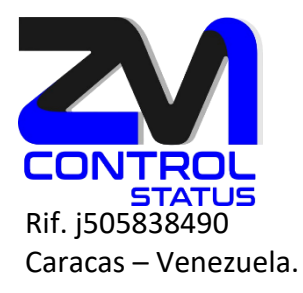

### 7.- Instalación del segundo servidor LDAP MAESTRO.

### root@ldapm02:/usr/local/src/zcs# ./install.sh

SYNACOR, INC. END USER LICENSE AGREEMENT FOR ZIMBRA NETWORK EDITION

(c) Copyright 2024 Synacor, Inc. All rights reserved.

Do you agree with the terms of the software license agreement? [N] y

Use Zimbra's package repository [Y] y

Importing Zimbra GPG key

Configuring package repository

Checking for installable packages

Found zimbra-core (local)

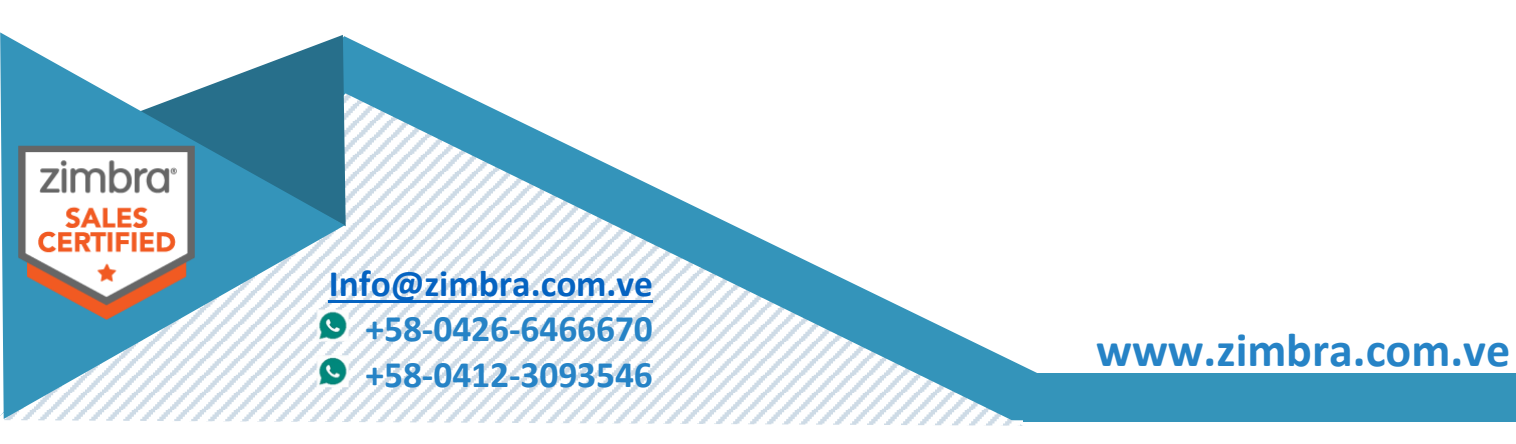

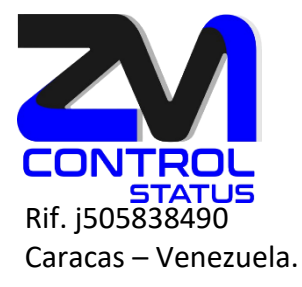

Found zimbra-Idap (local) Found zimbra-logger (local) Found zimbra-mta (local) Found zimbra-dnscache (local) Found zimbra-snmp (local) Found zimbra-license-daemon (repo) Found zimbra-store (local) Found zimbra-apache (local) Found zimbra-spell (local) Found zimbra-convertd (local) Found zimbra-memcached (repo) Found zimbra-proxy (local) Found zimbra-archiving (local) Found zimbra-onlyoffice (repo) Found zimbra-license-tools (local) Found zimbra-license-extension (local) Found zimbra-network-store (local) Found zimbra-modern-ui (repo) Found zimbra-modern-zimlets (repo) Found zimbra-zimlet-document-editor (repo) Found zimbra-zimlet-classic-document-editor (repo) Found zimbra-zimlet-classic-set-default-client (repo) Found zimbra-patch (repo) Found zimbra-mta-patch (repo) Found zimbra-proxy-patch (repo) Found zimbra-Idap-patch (repo)

Select the packages to install

zimbra<sup>•</sup> SALES CERTIFIED

Info@zimbra.com.ve ♥ +58-0426-6466670 ♥ +58-0412-3093546

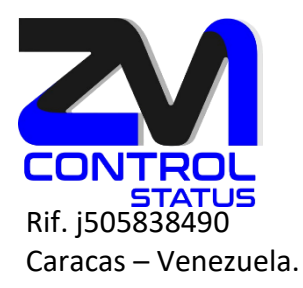

#### Install zimbra-Idap [Y] y

Install zimbra-logger [Y] n Install zimbra-mta [Y] n Install zimbra-dnscache [N] n Install zimbra-snmp [Y] y Install zimbra-license-daemon [Y] n Install zimbra-store [Y] n Install zimbra-apache [Y] n Install zimbra-spell [Y] n Install zimbra-memcached [Y] n Install zimbra-proxy [Y] n Install zimbra-archiving [N] n Install zimbra-onlyoffice [Y] n Checking required space for zimbra-core

Installing: zimbra-core zimbra-ldap zimbra-snmp zimbra-license-tools zimbra-ldap-patch

The system will be modified. Continue? [N] y

Beginning Installation - see /tmp/install.log.GakHT5tv for details...

zimbra-core-components will be downloaded and installed. zimbra-timezone-data will be installed. zimbra-common-core-jar will be installed.

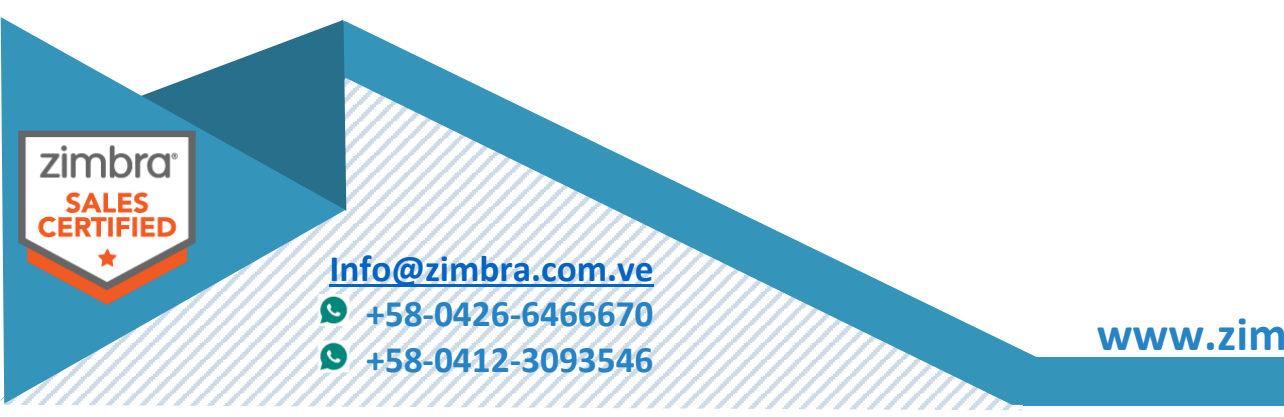

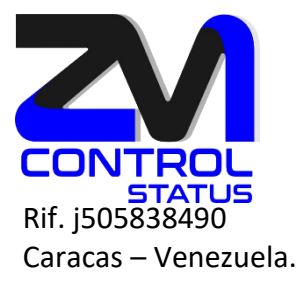

zimbra-common-mbox-conf-attrs will be installed. zimbra-common-mbox-conf-msgs will be installed. zimbra-common-mbox-native-lib will be installed. zimbra-common-mbox-conf-rights will be installed. zimbra-common-mbox-conf will be installed. zimbra-common-mbox-db will be installed. zimbra-common-mbox-docs will be installed. zimbra-common-core-libs will be installed. zimbra-core will be installed. zimbra-core will be installed. zimbra-ldap-components will be downloaded and installed. zimbra-ldap will be installed. zimbra-snmp-components will be downloaded and installed. zimbra-snmp-components will be downloaded and installed. zimbra-snmp will be installed. zimbra-license-tools will be installed.

Downloading packages (3): zimbra-core-components zimbra-ldap-components zimbra-snmp-components ...done

Removing /opt/zimbra Removing zimbra crontab entry...done. Cleaning up zimbra init scripts...done. Cleaning up /etc/security/limits.conf...done.

Finished removing Zimbra Collaboration Server.

Installing repo packages (3): zimbra-core-components

zimbra<sup>•</sup> SALES CERTIFIED

Info@zimbra.com.ve ♥ +58-0426-6466670 ♥ +58-0412-3093546

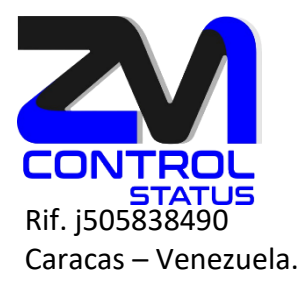

zimbra-Idap-components zimbra-snmp-components ...done

Installing local packages (14): zimbra-timezone-data zimbra-common-core-jar zimbra-common-mbox-conf-attrs zimbra-common-mbox-conf-msgs zimbra-common-mbox-native-lib zimbra-common-mbox-conf-rights zimbra-common-mbox-conf zimbra-common-mbox-db zimbra-common-mbox-docs zimbra-common-core-libs zimbra-core zimbra-Idap zimbra-snmp zimbra-license-tools ...done

Installing extra packages (1): zimbra-ldap-patch ...done

Running Post Installation Configuration: Copying /tmp/install.log.GakHT5tv to /opt/zimbra/log Operations logged to /tmp/zmsetup.20240824-214529.log Installing LDAP configuration database...done. Setting defaults...

zimbra SALES CERTIFIED

Info@zimbra.com.ve +58-0426-6466670 +58-0412-3093546

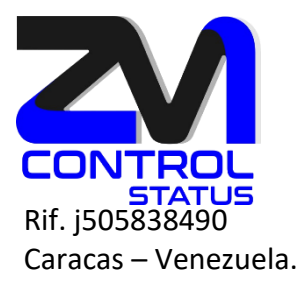

DNS ERROR resolving MX for Idapm02.zimbra.com.ve It is suggested that the domain name have an MX record configured in DNS Change domain name? [Yes] yes Create domain: [Idapm02.zimbra.com.ve] zimbra.com.ve done. Checking for port conflicts

#### Main menu

- Common Configuration:
   zimbra-Idap: Enabled
   zimbra-snmp: Enabled
   Enable default backup schedule: yes
   s) Save config to file
   x) Expand menu
- q) Quit
- q) Quit

\*\*\* CONFIGURATION COMPLETE - press 'a' to apply

### Select from menu, or press 'a' to apply config (? - help) 1

### Common configuration

| 1) Hostname:                  | ldapm02.zimbra.com.ve |
|-------------------------------|-----------------------|
| 2) Ldap master host:          | ldapm02.zimbra.com.ve |
| 3) Ldap port:                 | 389                   |
| 4) Ldap Admin password:       | set                   |
| 5) Store ephemeral attributes | outside Ldap: no      |
| 6) Secure interprocess commi  | unications: yes       |
| 7) TimeZone:                  | UTC                   |
| 8) IP Mode:                   | ipv4                  |
| 9) Default SSL digest:        | sha256                |
|                               |                       |

zimbra<sup>•</sup> SALES CERTIFIED

Info@zimbra.com.ve

- **9** +58-0426-6466670
- **9** +58-0412-3093546

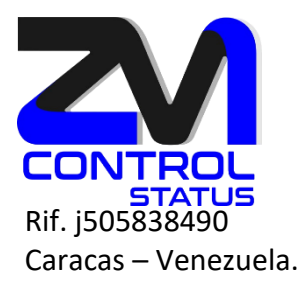

### Select, or 'r' for previous menu [r] 2

### Please enter the Idap server hostname: [Idapm02.zimbra.com.ve] Idapm01.zimbra.com.ve

### Common configuration

| 1) Hostname:                 | ldapm02.zimbra.com.ve |
|------------------------------|-----------------------|
| 2) Ldap master host:         | ldapm01.zimbra.com.ve |
| 3) Ldap port:                | 389                   |
| 4) Ldap Admin password:      | set                   |
| 5) Store ephemeral attribute | s outside Ldap: no    |
| 6) Secure interprocess comm  | nunications: yes      |
| 7) TimeZone:                 | UTC                   |
| 8) IP Mode:                  | ipv4                  |
| 9) Default SSL digest:       | sha256                |
|                              |                       |

### Select, or 'r' for previous menu [r] 4

# Password for Idap admin user (min 6 characters): [8VclU4J8GJ] 123456

Setting defaults from Idap...done.

### Common configuration

- 1) Hostname: Idapm02.zimbra.com.ve
- 2) Ldap master host: ldapm01.zimbra.com.ve
- 3) Ldap port: 389
- 4) Ldap Admin password: set
- 5) Store ephemeral attributes outside Ldap: yes
- 6) Value for zimbraEphemeralBackendURL: ldap://default
- 7) Secure interprocess communications: yes
- 8) TimeZone: America/Caracas
- 9) IP Mode: ipv4
- 10) Default SSL digest: sha256

zimbra<sup>•</sup> SALES CERTIFIED

Info@zimbra.com.ve

- **9** +58-0426-6466670
- **9** +58-0412-3093546

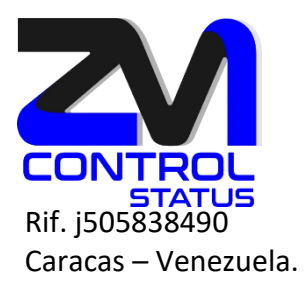

### Select, or 'r' for previous menu [r] r

Main menu

| 1) Common Configuration: |                                |
|--------------------------|--------------------------------|
| +Hostname:               | ldapm02.zimbra.com.ve          |
| +Ldap master host:       | ldapm01.zimbra.com.ve          |
| +Ldap port:              | 389                            |
| +Ldap Admin password:    | set                            |
| +Store ephemeral attribu | ites outside Ldap: yes         |
| +Value for zimbraEphem   | eralBackendURL: Idap://default |
| +Secure interprocess cor | nmunications: yes              |
| +TimeZone:               | America/Caracas                |
| +IP Mode:                | ipv4                           |
| +Default SSL digest:     | sha256                         |
| 2) zimbra-ldap:          | Enabled                        |
| +Create Domain:          | yes                            |

| +Create Domain.              | yes                  |  |
|------------------------------|----------------------|--|
| +Domain to create:           | zimbra.com.ve        |  |
| +Ldap replication type:      | replica              |  |
| +Ldap root password:         | set                  |  |
| ******* +Ldap replication pa | ssword: Not Verified |  |

- 3) zimbra-snmp: Enabled
- 4) Enable default backup schedule: yes
- s) Save config to file
- x) Expand menu
- q) Quit

Address unconfigured (\*\*) items and enable Idap replication on Idap master (? - help) 2

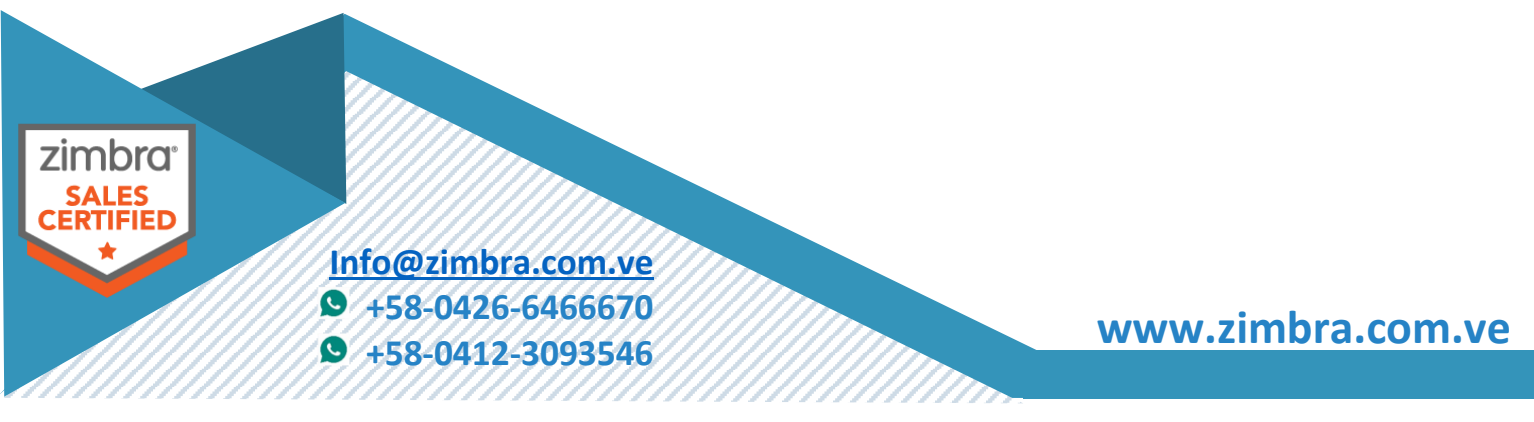

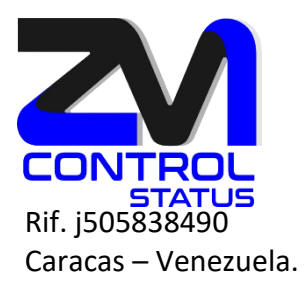

# Ldap configuration

| 1) Status:                                  | Enabled           |
|---------------------------------------------|-------------------|
| 2) Create Domain:                           | yes               |
| <ol><li>Domain to create:</li></ol>         | zimbra.com.ve     |
| <ol><li>4) Ldap replication type:</li></ol> | replica           |
| <ol><li>5) Ldap root password:</li></ol>    | set               |
| ** 6) Ldap replication passwo               | ord: Not Verified |

# Select, or 'r' for previous menu [r] 4

### Please enter the LDAP replication type (replica, mmr) [replica] mmr

# Ldap configuration

| 1) Status:                                  | Enabled            |
|---------------------------------------------|--------------------|
| 2) Create Domain:                           | yes                |
| <ol><li>Domain to create:</li></ol>         | zimbra.com.ve      |
| <ol><li>4) Ldap replication type:</li></ol> | mmr                |
| 5) Ldap Server ID:                          | 2                  |
| <ol><li>6) Ldap root password:</li></ol>    | set                |
| ** 7) Ldap replication passv                | vord: Not Verified |
| 8) Ldap postfix password:                   | set                |
| 9) Ldap amavis password:                    | set                |
| 10) Ldap nginx password:                    | set                |
| 11) Ldap Bes Searcher pass                  | sword: set         |
|                                             |                    |

### Select, or 'r' for previous menu [r] 7

### Password for Idap replication user (min 6 characters): [8VclU4J8GJ] 123456

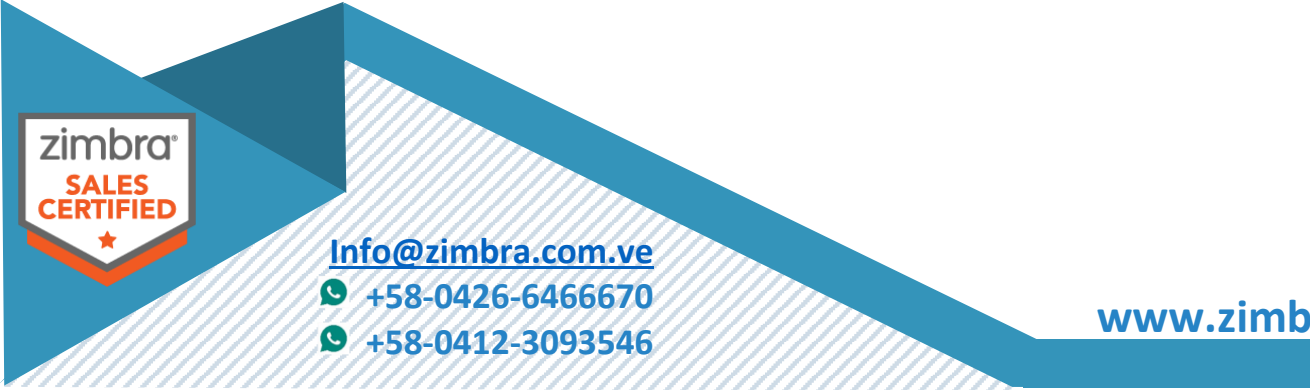

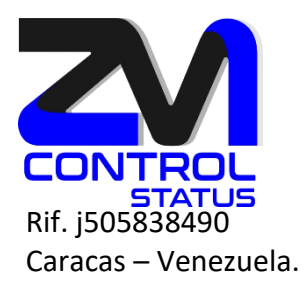

Ldap configuration

| 1) Status:                          | Enabled       |
|-------------------------------------|---------------|
| 2) Create Domain:                   | yes           |
| <ol><li>Domain to create:</li></ol> | zimbra.com.ve |
| 4) Ldap replication type:           | mmr           |
| 5) Ldap Server ID:                  | 2             |
| 6) Ldap root password:              | set           |
| 7) Ldap replication password        | l: set        |
| 8) Ldap postfix password:           | set           |
| 9) Ldap amavis password:            | set           |
| 10) Ldap nginx password:            | set           |
| 11) Ldap Bes Searcher passw         | ord: set      |

# Select, or 'r' for previous menu [r] 8

# Password for Idap Postfix user (min 6 characters): [8VclU4J8GJ] 123456

Ldap configuration

| 1) Status:                          | Enabled       |
|-------------------------------------|---------------|
| 2) Create Domain:                   | yes           |
| <ol><li>Domain to create:</li></ol> | zimbra.com.ve |
| 4) Ldap replication type:           | mmr           |
| 5) Ldap Server ID:                  | 2             |
| 6) Ldap root password:              | set           |
| 7) Ldap replication password        | d: set        |
| 8) Ldap postfix password:           | set           |
| 9) Ldap amavis password:            | set           |
| 10) Ldap nginx password:            | set           |
| 11) Ldap Bes Searcher passw         | ord: set      |
|                                     |               |

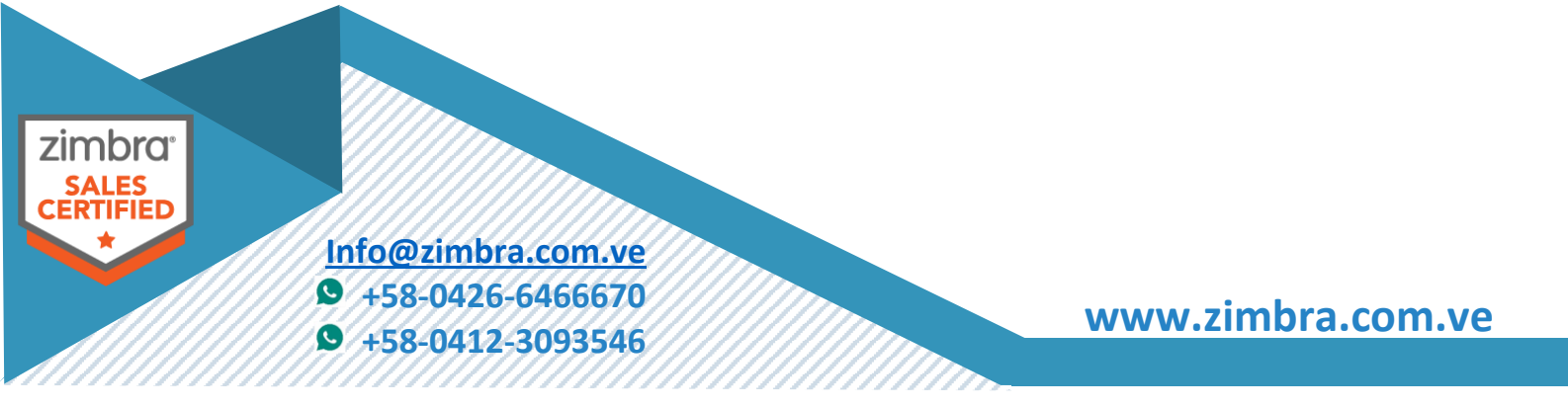

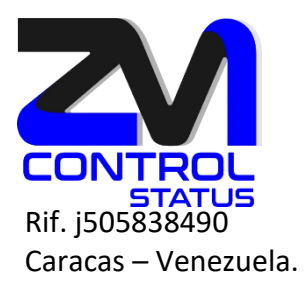

### Select, or 'r' for previous menu [r] 9

### Password for Idap Amavis user (min 6 characters): [8VclU4J8GJ] 123456

### Ldap configuration

| 1) Status:                          | Enabled       |
|-------------------------------------|---------------|
| 2) Create Domain:                   | yes           |
| <ol><li>Domain to create:</li></ol> | zimbra.com.ve |
| 4) Ldap replication type:           | mmr           |
| 5) Ldap Server ID:                  | 2             |
| 6) Ldap root password:              | set           |
| 7) Ldap replication password        | d: set        |
| 8) Ldap postfix password:           | set           |
| 9) Ldap amavis password:            | set           |
| 10) Ldap nginx password:            | set           |
| 11) Ldap Bes Searcher passw         | ord: set      |
|                                     |               |

# Select, or 'r' for previous menu [r] 10

### Password for Idap Nginx user (min 6 characters): [8VclU4J8GJ] 123456

### Ldap configuration

| 1) Status:                          | Enabled       |
|-------------------------------------|---------------|
| 2) Create Domain:                   | yes           |
| <ol><li>Domain to create:</li></ol> | zimbra.com.ve |
| 4) Ldap replication type:           | mmr           |
| 5) Ldap Server ID:                  | 2             |
| 6) Ldap root password:              | set           |

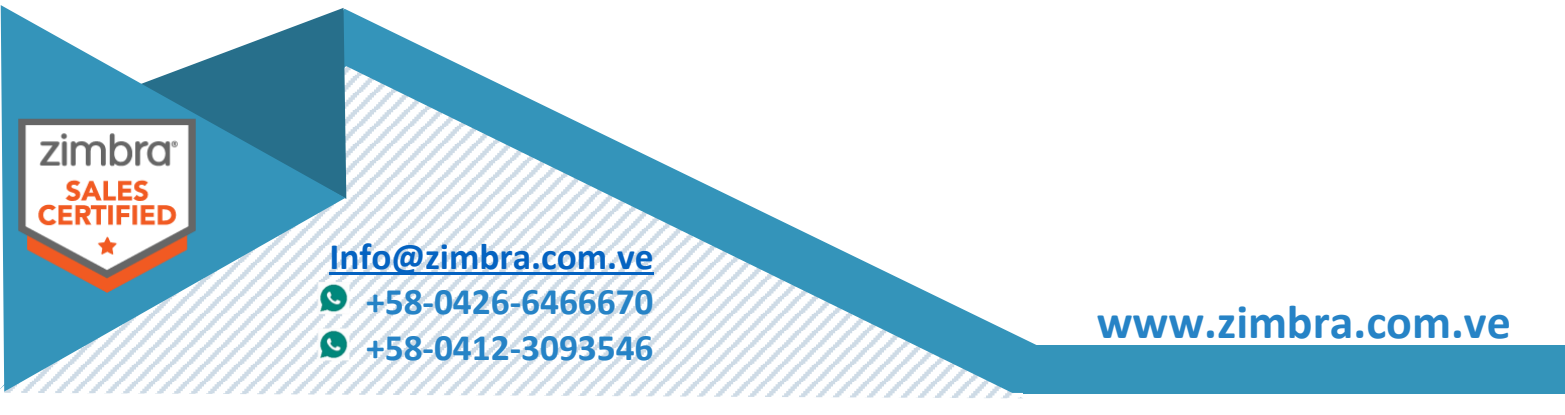

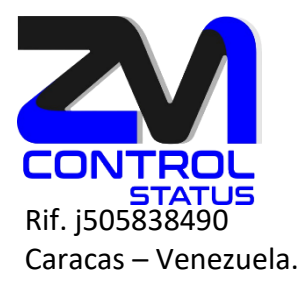

| 7) Ldap replication password:   | set |
|---------------------------------|-----|
| 8) Ldap postfix password:       | set |
| 9) Ldap amavis password:        | set |
| 10) Ldap nginx password:        | set |
| 11) Ldap Bes Searcher password: | set |

### Select, or 'r' for previous menu [r] r

Main menu

- Common Configuration:
   zimbra-Idap: Enabled
   zimbra-snmp: Enabled
   Enable default backup schedule: yes
   s) Save config to file
   x) Expand menu
- q) Quit
- \*\*\* CONFIGURATION COMPLETE press 'a' to apply

\*\*\* CONFIGURATION COMPLETE - press 'a' to apply Select from menu, or press 'a' to apply config (? - help) a Save configuration data to a file? [Yes] yes Save config in file: [/opt/zimbra/config.6442] enter Saving config in /opt/zimbra/config.6442...done. The system will be modified - continue? [No] yes Operations logged to /tmp/zmsetup.20240824-214529.log

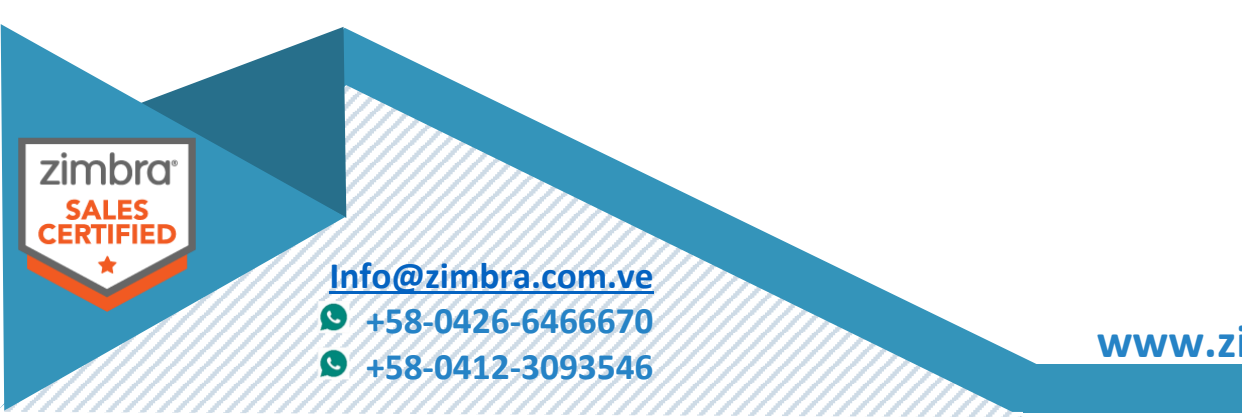

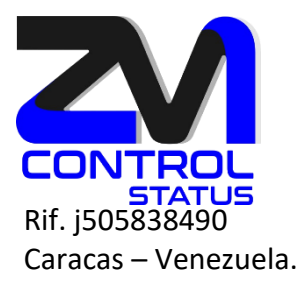

Setting local config values...done. Initializing core config...Updating ldap\_root\_password and zimbra\_ldap\_password...done. Setting up CA...done. Deploying CA to /opt/zimbra/conf/ca ...done. Creating zimbra-Idap SSL certificate...done. Installing LDAP SSL certificate...done. Creating server entry for Idapm02.zimbra.com.ve...done. Setting Zimbra IP Mode...done. Updating Idap\_root\_password and zimbra\_Idap\_password...Setting Postfix password...done. Setting amavis password...done. Setting nginx password...done. done. Enabling Idap replication...done. Stopping Idap...done. Checking Idap status....not running. Starting Idap...done. Setting Idap root password...done. Setting Idap admin password...done. Setting replication password...done. Setting Postfix password...done. Setting amavis password...done. Setting nginx password...done. Setting BES Searcher password...done. Saving CA in Idap...done. Saving SSL Certificate in Idap...done. Updating zimbraLDAPSchemaVersion to version '1717060748' Setting services on Idapm02.zimbra.com.ve...done. Configuring SNMP...done. Setting up syslog.conf...done. Setting default backup schedule...Done

 zimbra:

 SALES

 Example

 Info@zimbra.com.ve

 ●

 +58-0426-6466670

 ●

 +58-0412-3093546

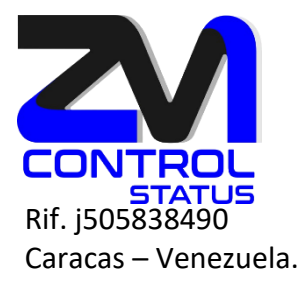

Setting ldap\_common\_tlsciphersuite...done. Setting ldap\_common\_tlsprotocolmin...done. Setting java options...done. Checking ldap status....not running. Starting ldap...done. Starting servers...done. Skipping creation of default domain GAL sync account - not a service node. Setting up zimbra crontab...done.

Moving /tmp/zmsetup.20240824-214529.log to /opt/zimbra/log

Configuration complete - press return to exit

Cuando se complete la instalación, presione Enter para salir.

En todos los servidores actualizar ldap\_master\_url y ldap\_url cada vez que se crea un nuevo ldap

Como usuario zimbra.

Actualice el atributo ldap\_master\_url para que contenga ambos maestros, ingrese este nuevo maestro como el primer maestro en la lista.

```
zmlocalconfig -e ldap_master_url="ldap://<<master-2.example.com>>:389
ldap://<<master-1.example.com>>:389"
```

zimbra@ldapm01:~/libexec\$ zmlocalconfig -e ldap\_master\_url="ldap://ldapm02.zimbra.com.ve:389 ldap://ldapm01.zimbra.com.ve:389"

Actualice el atributo ldap\_url para que contenga todos los ldap de consulta en cada servidor, ingrese este nuevo ldap como el primero en la lista.

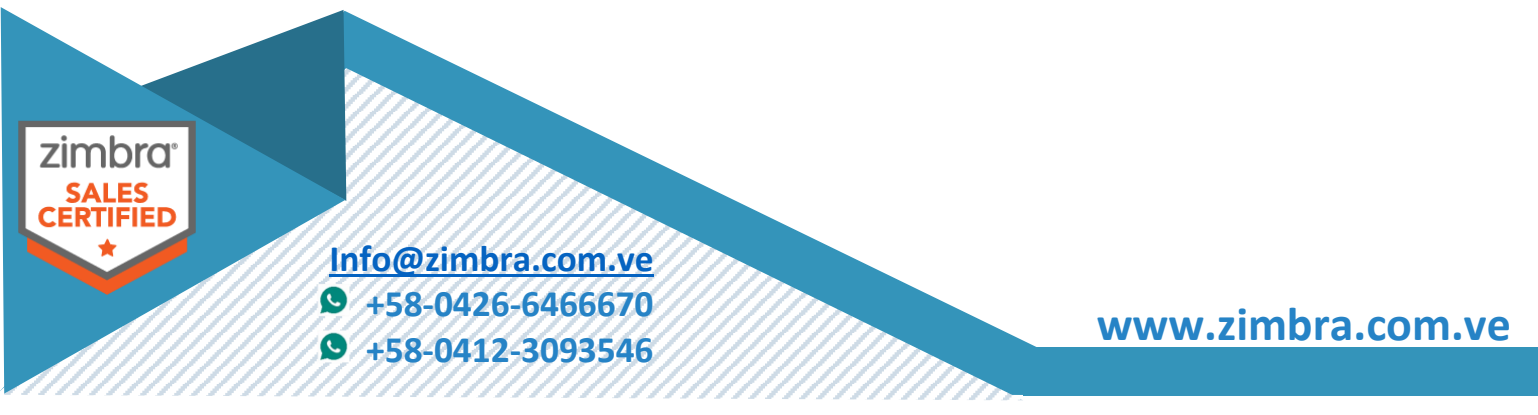

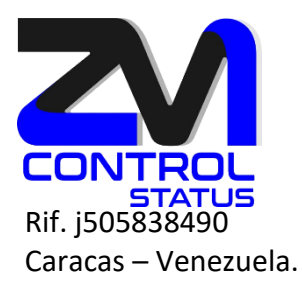

zmlocalconfig -e ldap\_url=" ldap://ldapm02.zimbra.com.ve:389 ldap://ldapm01.zimbra.com.ve:389"

Como observar los cambios:

zimbra@ldapm02:~\$ zmlocalconfig | grep -i ldap\_master\_url ldap\_master\_url = ldap://ldapm02.zimbra.com.ve:389 ldap://ldapm01.zimbra.com.ve:389

zimbra@ldapm02:~\$ zmlocalconfig | grep -i ldap\_url ldap\_url = ldap://ldapm02.zimbra.com.ve:389 ldap://ldapm01.zimbra.com.ve:389

NOTA: Cuando se actualiza el Idap\_url en los MTA se ejecuta el siguiente comando.

/opt/zimbra/libexec/zmmtainit

### Supervisión del estado de los servidores LDAP Maestros.

Requisito de la función

Ejecute el script zmreplchk ubicado en /opt/zimbra/libexec.

Este script debe ejecutarse en un servidor Zimbra 10 que tenga un valor localconfig establecido para ldap\_url que incluya todos los servidores maestros.

Códigos de error y explicaciones de estado

Con esta función se proporcionan los siguientes códigos de error de monitoreo y explicaciones de estado:

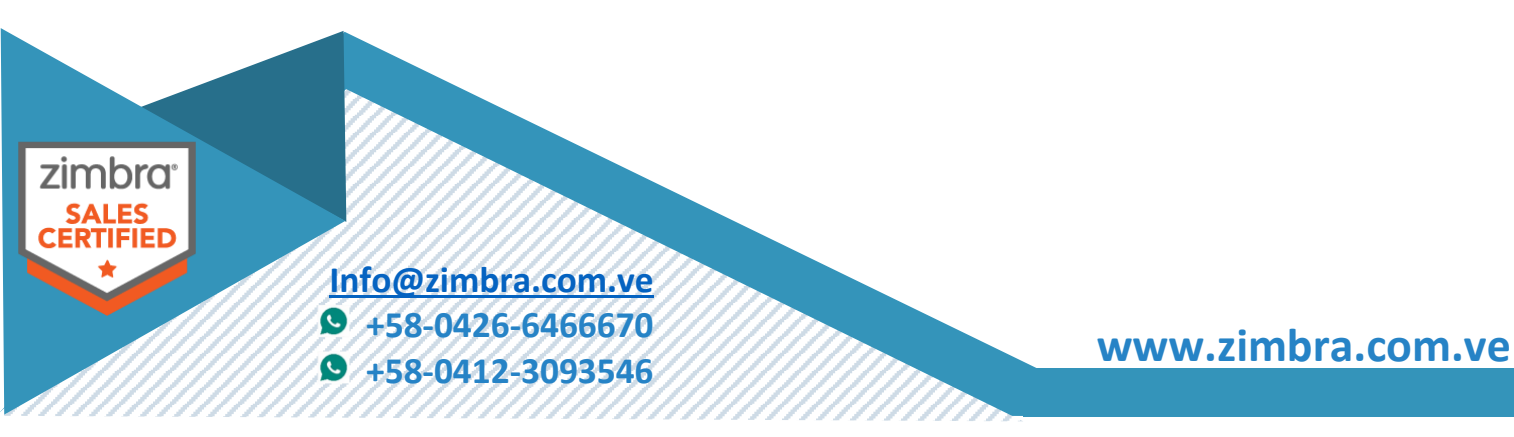

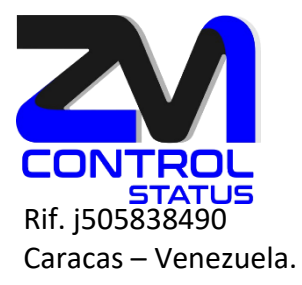

### zimbra@ldapm02:~\$ cd /opt/zimbra/libexec

zimbra@ldapm02:~/libexec\$ ./zmreplchk

Master: ldap://ldapm02.zimbra.com.ve:389 ServerID: 2 Code: 0 Status: In Sync CSNs: 20240824234516.193133Z#000000#001#000000 Master: ldap://ldapm01.zimbra.com.ve:389 ServerID: 1 Code: 0 Status: In Sync CSNs: 20240824234516.193133Z#000000#001#000000

| <b>Error Code</b> | Status                        | Description                                                                                                    |
|-------------------|-------------------------------|----------------------------------------------------------------------------------------------------|
| 0                 | In Sync                       | Los servidores están sincronizados actualmente.                                                                                                    |
| 1                 | No contact                    | No hay conexión con el servidor maestro y el sistema se cierra.                                                                                                    |
| 2                 | Stand-alone                   | El servidor maestro no tiene servidores de réplica y se considera un servidor maestro<br>independiente.                                                                                                    |
| 3                 | Could not execute<br>StartTLS | El servidor de réplica requiere StartTLS y falla.                                                                                                    |
| 4                 | Server down                   | El servidor de réplica está inactivo actualmente.                                                                                                    |
| 5                 | Unable to search              | La búsqueda del CSN de contexto en el servidor de réplica falla.                                                                                                    |
| 6                 | Xw Xd Xh Xm Xs<br>behind      | El servidor de réplica deja de estar sincronizado. El estado indica la cantidad de tiempo<br>que el servidor de réplica está detrás del servidor maestro en w=semanas, d=días,<br>h=horas, m=minutos y s=segundos. |

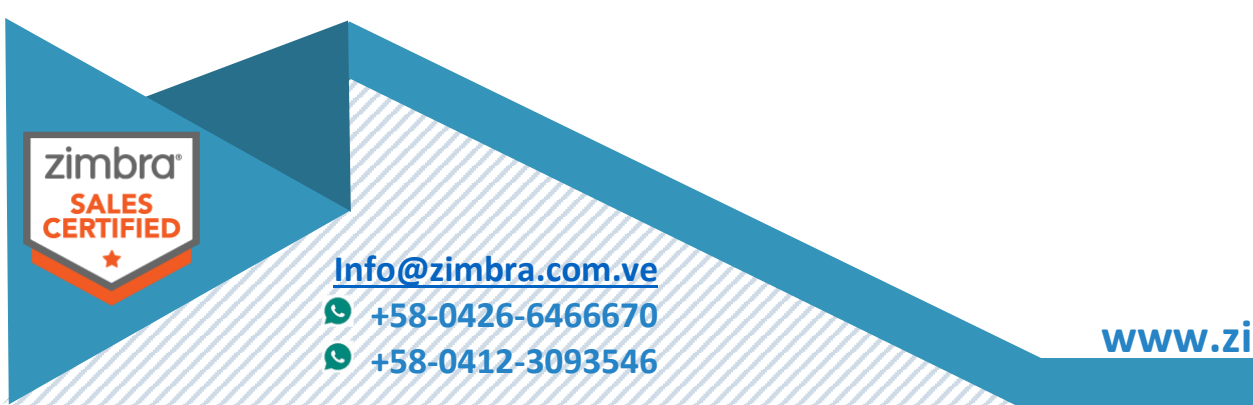